## Návody PIGA

## Založení projektu PIGA: https://verso3.vscht.cz/

Modul EPZ – Evidence projektů a zakázek – Moje návrhy a projekty.

Klikněte na: + Nový projekt/zakázka (vlevo nahoře)

- 1. Vyberte soutěž PIGA a klikněte na Založit projekt/zakázku (modrá šipka vpravo dole)
- 2. Vyberte Součást (fakulta hlavního řešitele)
- 3. Klikněte na Založit projekt/zakázku (modrá šipka vpravo dole)
- 4. Vyplňte všechny údaje v jednotlivých záložkách

Při vyplňování osoby hlavního řešitele, musíte zaškrtnout obě prohlášení:

Prohlašuji, že všichni spoluřešitelé souhlasí s podílením se na řešení projektu

Prohlašuji, že všichni vedoucí ústavů těchto spoluřešitelů byli informováni o jejich zapojení do projektu

- 5. V průběhu vyplňování vždy projekt ukládejte: klikněte na Uložit změny (modrá disketa vpravo dole)
- 6. Proveďte kontrolu správnosti přihlášky projektu: klikněte na Zkontrolovat (vpravo nahoře)
- 7. Pokud potřebujete doplnit/změnit údaje, klikněte na Editovat (vpravo nahoře)
- 8. Podejte projekt: Podat projekt (zelené tlačítko vlevo dole). Systém kontroluje roli Hlavní řešitel, **tlačítko Podat projekt se může objevit až po 30 minutách**.

**Podání elektronické přihlášky není možné v zastoupení**. V příslušných polích elektronického podání v informačním systému budou tedy políčko Vlastník na záložce Základní informace a políčko Osoba v oddílu Hlavní řešitel na záložce Řešitelé vyplněna totožnou osobou.

Jak předat vlastnictví: EPZ – Moje návrhy a projekty:

Záložka "Základní informace", pole "Vlastník" a z číselníku vybrat osobu shodnou s hlavním řešitelem.

Nebo:

Jak předat vlastnictví: EPZ – Moje návrhy a projekty:

Najeďte myší na číslo projektu a zobrazí se Akce:

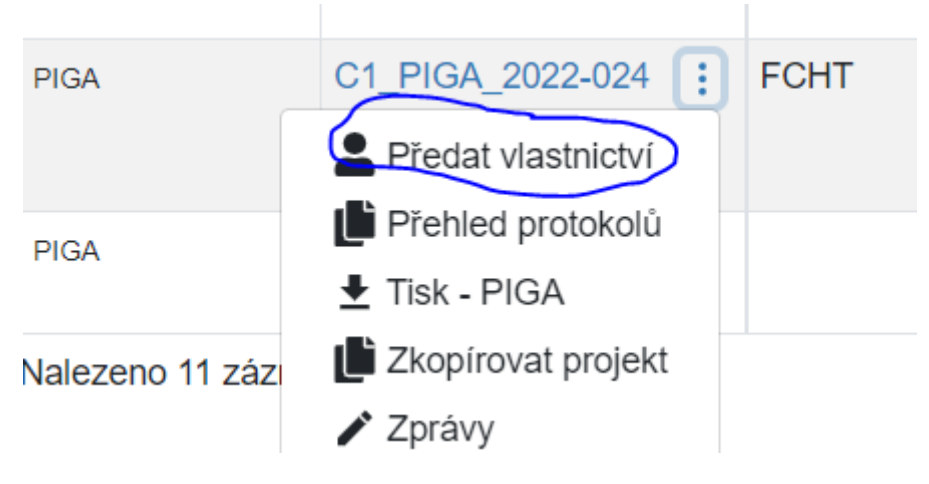